# Manual til tidsregistrering

Kære kandidat

Her følger en kort vejledning til de vigtigste funktioner under tidsregistrering, hvor du har mulighed for at opdatere dine lønoplysninger, registrere dine timer, besvare jobtilbud og se dine kommende vagter.

Login via tidsregistrering i øverste højre hjørne på <u>www.randstad.dk</u> eller via mitRandstad. Benyt det samme login som da du oprettede dig.

Har du glemt din adgangskode, kan du bruge funktionen "glemt din adgangskode?" på login siden.

### Tidsregistrering

Gå til "Tidsrapportering" for at foretage din tidsregistrering, log på med din e-mail og adgangskode.

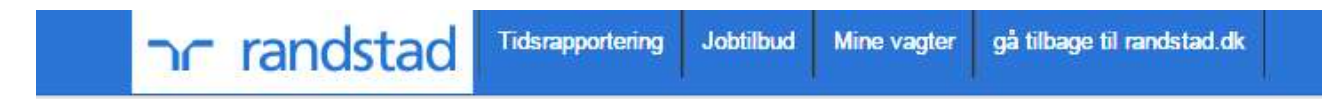

#### Login

| Adgang | gskode: |  |  |
|--------|---------|--|--|
|        |         |  |  |
|        |         |  |  |
| Login  | 16      |  |  |

#### Her har du oversigt over dine timer:

| nr randst                              | ad Tidsrap                                    | oportering Ja                                                        | obtilbud                         | Mine vagter          | Min pro    | iil gå t     | ilbage til randstad | l.dk         |                         |
|----------------------------------------|-----------------------------------------------|----------------------------------------------------------------------|----------------------------------|----------------------|------------|--------------|---------------------|--------------|-------------------------|
| ← Uge 18 →<br>FærdidJgedag<br>man, 2/5 | Ikke-rapporter<br>Opgave/Grund<br>ABC TESTKUN | rede uger: <mark>26</mark> ;<br>I til fravær<br><b>DE:</b> Lagermeda | <mark>1 18</mark><br>rbejder, Po | Fra<br>er <u>8:c</u> | 00         | Til<br>16:00 | Pause               | Timer<br>7.5 | ?<br>Udskriv<br>Fjern 🗶 |
| () tir, 3/5                            | Bemærkning ABC TESTKUNI Bemærkning            | <b>DE:</b> Lagermeda                                                 | rbe <mark>j</mark> der, Pe       | er <i>8:c</i>        | 0 •        | 16:00        | <b>v</b> 30         | 7,5          | ×                       |
| ( ) ons, 4/5                           | ABC TESTKUNI<br>Bemærkning                    | DE: Lagermeda                                                        | rbejder, Pe                      | er 8:c               | 00 ¥       | 16:00        | ▼ 30                | 7,5          | ×                       |
| () tor, 5/5                            | ABC TESTKUN                                   | DE: Lagermeda                                                        | rbejder, Pe                      | er 8:0               | 00 ¥       | 16:00        | <b>~</b> <u>30</u>  | 7,5          | ×                       |
| () fre, 6/5                            | ABC TESTKUN                                   | DE: Lagermeda                                                        | rbejder, Pe                      | er 8:c               | 00 ¥       | 15:30        | ♥ 30                | 7            | ×                       |
| Tilføj vagt                            | Uge                                           | fuldført                                                             | Gem                              | Time                 | erialt: 37 | .00          |                     |              |                         |

© Randstad A/S

I kolonnerne "Fra/Til" og "Pause" kan du tilpasse møde- og sluttidspunkt samt varigheden af din selvbetalte pause. Har en del af dine timer været overarbejde, kan du skrive det i bemærkningsfeltet på dagen.

#### Godkendelse af timer

Når du har tilpasset dine mødetider, skal du godkende dine timer, så de registreres i Randstads it-system. Hvis du kun godkender en dag ad gangen, kan du bruge knappen "Gem" for neden. Hvis du ønsker at godkende alle dage på én gang, trykker du på "Uge fuldført".

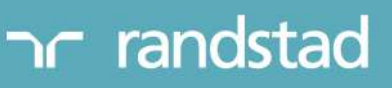

| הר randst                                                                | ad                                           | Tidsrapportering                                                        | Jobtilbud                       | Mine vagter           | Min pro     | ofil gå ti   | ilbage til randst | ad.dk        |                       |
|--------------------------------------------------------------------------|----------------------------------------------|-------------------------------------------------------------------------|---------------------------------|-----------------------|-------------|--------------|-------------------|--------------|-----------------------|
| <ul> <li>➡ Uge 18 ⇒</li> <li>FærdigJgedag</li> <li>☑ man, 2/5</li> </ul> | Ikke-<br>Opga<br><b>ABC T</b><br><i>Bemæ</i> | rapporterede uger:<br>ve/Grund til fravær<br>ESTKUNDE: Lagerm<br>rkning | <b>261 18</b><br>Hedarbejder, P | Fra<br>Per <u>8:c</u> | 00 <b>Y</b> | Til<br>16:00 | Pause             | Timer<br>7.5 | P<br>Udskriv<br>Fjern |
| <b>U</b> tir, 3/5                                                        | ABC T<br>Bemæ                                | ESTKUNDE: Lagerm                                                        | edarbejder, F                   | Per 8:0               | 0 🗸         | 16:00        | <b>*</b> 30       | 7,5          | ×                     |
| ons, 4/5                                                                 | ABC T                                        | <b>ESTKUNDE:</b> Lagerm                                                 | iedarbejder, F                  | Per 8:0               | 00 ¥        | 16:00        | <b>v</b> 30       | 7,5          | ×                     |
| e tor, 5/5                                                               | ABC T                                        | ESTKUNDE: Lagerm                                                        | iedarbejder, F                  | Per 8:0               | • •         | 16:00        | ▼ <u>30</u>       | 7,5          | ×                     |
| Fre, 6/5                                                                 | ABC T                                        | ESTKUNDE: Lagerm                                                        | iedarbejder, F                  | Per 8:0               | 00 🗸        | 15:30        | <b>v</b> 30       | Z            | ×                     |
| Tilføj vagt<br>© Randstad A/S                                            | (                                            | Uge fuldført                                                            | Ger                             | n Time                | er i alt: 3 | 7.00         |                   |              |                       |

Når timerne er godkendt vil der være flueben i kolonnen "Færdig" helt til venstre i billedet (som ovenfor). Hvis du har behov for at rapportere flere uger, kan du navigere videre til andre uger ved hjælp af piletasterne øverst til venstre. Hvis der mangler en dag, kan du selv tilføje yderligere en dag, men vi anbefaler, at du tager kontakt til din konsulent og informerer herom.

NB – din lønseddel vil være tilgængelig via E-boks. (www.e-boks.dk)

### Jobtilbud

Under fanen jobtilbud, kan du se de jobs, du er blevet tilbudt af din Randstad konsulent. Disse jobs har du mulighed for at klikke på "nej tak" eller "vis interesse" til. Når du har trykket på en af valgmulighederne, forsvinder vagten fra listen. Dermed ved du altid, hvilke vagter på listen du mangler at tage stilling til.

NB: Det er vigtigt at understrege, at "Vis interesse" ikke betyder, at man har fået jobbet. Man har først fået vagten, når man modtager en vagtbekræftelse fra konsulenten enten via SMS, mail eller opkald. Når du klikker på en vagt, kan du se yderligere informationer om vagten, såsom arbejdssted og eventuelle kommentarer fra Randstad-konsulenten.

| r ran                                                                                                | dstad                                                                                                    | Hosrapportering                                  | Jobtilbud | Mine vagter   | Min profil | gå tilbage               | til randstad.dk |             |
|----------------------------------------------------------------------------------------------------|----------------------------------------------------------------------------------------------------|--------------------------------------------------|-----------|---------------|------------|--------------------------|-----------------|-------------|
|                                                                                                    |                                                                                                    |                                                  |           |               |            |                          |                 | 2           |
| htilbud                                                                                              |                                                                                                    |                                                  |           |               |            |                          |                 | <u>, 20</u> |
| DUIDUU                                                                                               | 2                                                                                                    |                                                  |           |               |            |                          |                 |             |
| agermedarb<br><sup>Er</sup>                                                                          | ejder - ABC TES                                                                                                    | STKUNDE                                          |           |               | n          | nan 13 juni              | 8:00-16:00      |             |
| agermedarb<br><sup>er</sup>                                                                          | ejder - ABC TES                                                                                                    | STKUNDE                                          |           |               | t          | or 07 <mark>jul</mark> i | 8:00-16:00      |             |
|                                                                                                    |                                                                                                    |                                                  |           |               |            |                          |                 |             |
|                                                                                                    |                                                                                                    |                                                  |           |               |            |                          |                 |             |
|                                                                                                    |                                                                                                    |                                                  |           |               |            |                          |                 |             |
|                                                                                                    |                                                                                                    |                                                  |           |               |            |                          |                 |             |
|                                                                                                    |                                                                                                    |                                                  |           |               |            |                          |                 |             |
|                                                                                                    |                                                                                                    |                                                  |           |               |            |                          |                 |             |
|                                                                                                    |                                                                                                    |                                                  |           |               |            |                          |                 |             |
|                                                                                                    |                                                                                                    |                                                  |           |               |            |                          |                 |             |
|                                                                                                    |                                                                                                    |                                                  |           |               |            |                          |                 |             |
|                                                                                                    |                                                                                                    |                                                  |           |               |            |                          |                 |             |
| obdetaljer                                                                                           |                                                                                                    |                                                  |           |               |            |                          |                 |             |
| obdetaljer<br>34319:                                                                                 | Lagermedarbo                                                                                                    | ejder - ABC TESTK                                | UNDE      |               |            |                          |                 |             |
| obdetaljer<br>34319:<br>Dato:                                                                        | Lagermedarbe<br>man 13 juni                                                                                        | ejder - ABC TESTK                                | UNDE      |               |            |                          |                 |             |
| obdetaljer<br>34319:<br>Dato:<br>Tid:                                                                | Lagermedarbo<br>man 13 juni<br>8:00 - 16:00                                                                        | ejder - ABC TESTKI                               | UNDE      |               |            |                          |                 |             |
| obdetaljer<br>34319:<br>Dato:<br>Tid:<br>Adresse:                                                    | Lagermedarb<br>man 13 juni<br>8:00 - 16:00<br>Strædet 10,10<br>Danmark                                             | ejder - ABC TESTKI<br>35 København               | UNDE      |               |            |                          |                 |             |
| obdetaljer<br>34319:<br>Dato:<br>Tid:<br>Adresse:<br>Kort arbejd                                     | Lagermedarb<br>man 13 juni<br>8:00 - 16:00<br>Strædet 10,10<br>Danmark<br>Isbeskrivelse:                           | ejder - ABC TESTKI<br>35 København               | UNDE      |               |            |                          |                 |             |
| obdetaljer<br>34319:<br>Dato:<br>Tid:<br>Adresse:<br>Kort arbejd<br>Per                              | Lagermedarb<br>man 13 juni<br>8:00 - 16:00<br>Strædet 10,10<br>Danmark<br>Isbeskrivelse:                           | ejder - ABC TESTKI<br>35 København               | UNDE      |               |            |                          |                 |             |
| obdetaljer<br>34319:<br>Dato:<br>Tid:<br>Adresse:<br>Kort arbejd<br>Per                              | Lagermedarb<br>man 13 juni<br>8:00 - 16:00<br>Strædet 10,10<br>Danmark<br>Isbeskrivelse:                           | ejder - ABC TESTKI<br>35 København               | UNDE      |               |            |                          |                 |             |
| obdetaljer<br>34319:<br>Dato:<br>Tid:<br>Adresse:<br>Kort arbejd<br>Per<br>Klik her fo<br>oplysninge | Lagermedarb<br>man 13 juni<br>8:00 - 16:00<br>Strædet 10,10<br>Danmark<br>Isbeskrivelse:<br>rr at få yderlig<br>2r | ejder - ABC TESTK<br>35 København<br><b>ere</b>  | UNDE      |               |            |                          |                 |             |
| obdetaljer<br>34319:<br>Dato:<br>Tid:<br>Adresse:<br>Kort arbejd<br>Per<br>Klik her fo<br>oplysninge | Lagermedarb<br>man 13 juni<br>8:00 - 16:00<br>Strædet 10,10<br>Danmark<br>Isbeskrivelse:<br>r at få yderlig<br>2r  | ejder - ABC TESTKI<br>35 København<br><b>ere</b> | UNDE      | 15 INTERIESSE | NEI        | ТАК                      |                 |             |
| obdetaljer<br>34319:<br>Dato:<br>Tid:<br>Adresse:<br>Kort arbejd<br>Per<br>Klik her fo<br>oplysninge | Lagermedarb<br>man 13 juni<br>8:00 - 16:00<br>Strædet 10,10<br>Danmark<br>Isbeskrivelse:<br>rr at få yderlig<br>27 | ejder - ABC TESTK<br>35 København<br>ere         | UNDE      | 15 INTERESSE  | ND T       | ТАК                      |                 |             |

© Randstad A/S

### Mine vagter

Under menupunktet "Mine vagter" vises detaljerede oplysninger om bookede vagter/dage. Ved at klikke på den enkelte vagt kan du se arbejdssted og eventuelle kommentarer fra Randstad-konsulenten.

| hum | nan | forv | vard. |
|-----|-----|------|-------|
|     |     |      |       |

|                                                                                                    | lastad                                                                                                    | nusrapportering                        | JUDINDUU | Mine vagter | Min profil | gå tilbage ti | l randstad.dk |  |   |
|----------------------------------------------------------------------------------------------------|----------------------------------------------------------------------------------------------------|----------------------------------------|----------|-------------|------------|---------------|---------------|--|---|
|                                                                                                    |                                                                                                    |                                        |          |             |            |               |               |  |   |
|                                                                                                    |                                                                                                    |                                        |          |             |            |               |               |  | ~ |
| line vagter                                                                                           |                                                                                                    |                                        |          |             |            |               |               |  |   |
| Lagermedar<br>Per                                                                                     | bejder - ABS TES                                                                                                    | TKUNDE                                 |          |             | m          | an 20 juni    | 8:00-15:30    |  |   |
| Lagermedar<br><sup>Per</sup>                                                                          | bejder - ABS TES                                                                                                    | TKUNDE                                 |          |             | to         | r 23 juni     | 8:00-16:00    |  |   |
|                                                                                                    |                                                                                                    |                                        |          |             |            |               |               |  |   |
|                                                                                                    |                                                                                                    |                                        |          |             |            |               |               |  |   |
|                                                                                                    |                                                                                                    |                                        |          |             |            |               |               |  |   |
|                                                                                                    |                                                                                                    |                                        |          |             |            |               |               |  |   |
|                                                                                                    |                                                                                                    |                                        |          |             |            |               |               |  |   |
|                                                                                                    |                                                                                                    |                                        |          |             |            |               |               |  |   |
|                                                                                                    |                                                                                                    |                                        |          |             |            |               |               |  |   |
|                                                                                                    |                                                                                                    |                                        |          |             |            |               |               |  |   |
|                                                                                                    |                                                                                                    |                                        |          |             |            |               |               |  |   |
|                                                                                                    |                                                                                                    |                                        |          |             |            |               |               |  |   |
|                                                                                                    |                                                                                                    |                                        |          |             |            |               |               |  |   |
|                                                                                                    |                                                                                                    |                                        |          |             |            |               |               |  | _ |
| Vagtoplysni                                                                                           | nger                                                                                                    |                                        |          |             |            |               |               |  | • |
| Vagtoplysni<br>34319:                                                                                 | nge <b>r</b><br>Lagermedarbej                                                                                            | der - ABS TESTKU                       | NDE      |             |            |               |               |  | ¥ |
| Vagtoplysni<br>34319:<br>Dato:                                                                        | nger<br>Lagermedarbej<br>man 20 juni                                                                                     | der - ABS TESTKU                       | NDE      |             |            |               |               |  | ¥ |
| Vagtoplysni<br>34319:<br>Dato:<br>Tid:                                                                | nger<br>Lagermedarbej<br>man 20 juni<br>8:00 - 15:30                                                                     | der - ABS TESTKU                       | NDE      |             |            |               |               |  | • |
| Vagtoplysni<br>34319:<br>Dato:<br>Tid:<br>Adresse:                                                    | nger<br>Lagermedarbej<br>man 20 juni<br>8:00 - 15:30<br>Testgade 10,10:<br>Danmark                                       | der - ABS TESTKU<br>35 København       | NDE      |             |            |               |               |  | • |
| Vagtoplysni<br>34319:<br>Dato:<br>Tid:<br>Adresse:<br>Kort arbejo                                     | nger<br>Lagermedarbej<br>man 20 juni<br>8:00 - 15:30<br>Testgade 10,10:<br>Danmark<br>Isbeskrivelse:                     | der - ABS TESTKU<br>35 København       | NDE      |             |            |               |               |  | • |
| Vagtoplysni<br>34319:<br>Dato:<br>Tid:<br>Adresse:<br>Kort arbejo<br>Per                              | nger<br>Lagermedarbej<br>man 20 juni<br>8:00 - 15:30<br>Testgade 10,100<br>Danmark<br>Isbeskrivelse:                     | der - ABS TESTKU<br>35 København       | NDE      |             |            |               |               |  | • |
| Vagtoplysni<br>34319:<br>Dato:<br>Tid:<br>Adresse:<br>Kort arbejc<br>Per                              | nger<br>Lagermedarbej<br>man 20 juni<br>8:00 - 15:30<br>Testgade 10,10:<br>Danmark<br>Isbeskrivelse:                     | der - ABS TESTKU<br>35 København       | NDE      |             |            |               |               |  | • |
| Vagtoplysni<br>34319:<br>Dato:<br>Tid:<br>Adresse:<br>Kort arbejc<br>Per<br>Klik her fo<br>oplysning  | nger<br>Lagermedarbej<br>man 20 juni<br>8:00 - 15:30<br>Testgade 10,10:<br>Danmark<br>Isbeskrivelse:<br>r at få yderlige | der - ABS TESTKU<br>35 København       | NDE      |             |            |               |               |  | • |
| Vagtoplysni<br>34319:<br>Dato:<br>Tid:<br>Adresse:<br>Kort arbejo<br>Per<br>Klik her fo<br>oplysningo | nger<br>Lagermedarbej<br>man 20 juni<br>8:00 - 15:30<br>Testgade 10,10:<br>Danmark<br>Isbeskrivelse:<br>r at få yderlige | der - ABS TESTKU<br>35 København<br>TE | NDE      |             |            |               |               |  | • |

ר randstad

© Randstad A/S

## Min profil - Lønoplysninger

Under min profil finder du dine lønoplysninger, hvor du har mulighed for at indtaste det kontonr., som du ønsker din løn overført til. Send gerne en mail til <u>lon@randstad.dk</u>, hvis du ændrer dit kontonr. i løbet af din ansættelse, så vi sikrer os, at lønnen bliver overført korrekt.

Det er også under min profil, at du har mulighed for at indtaste navn og telefonnr. på din nærmeste pårørende.

Du er altid velkommen til at kontakte din konsulent eller Randstad på tlf. 33 93 08 00, hvis du har brug for hjælp.